# cryptool

### **Group Preferences**

Please note that this document will be updated periodically.

This feature is only available through admin or owner status within a group.

#### **Edit Group Preferences**

- 1. How to access Group Preferences?:
  - Click on Groups in the main menu and click on the Group you want to edit group preferences for and click on the Preferences tab.

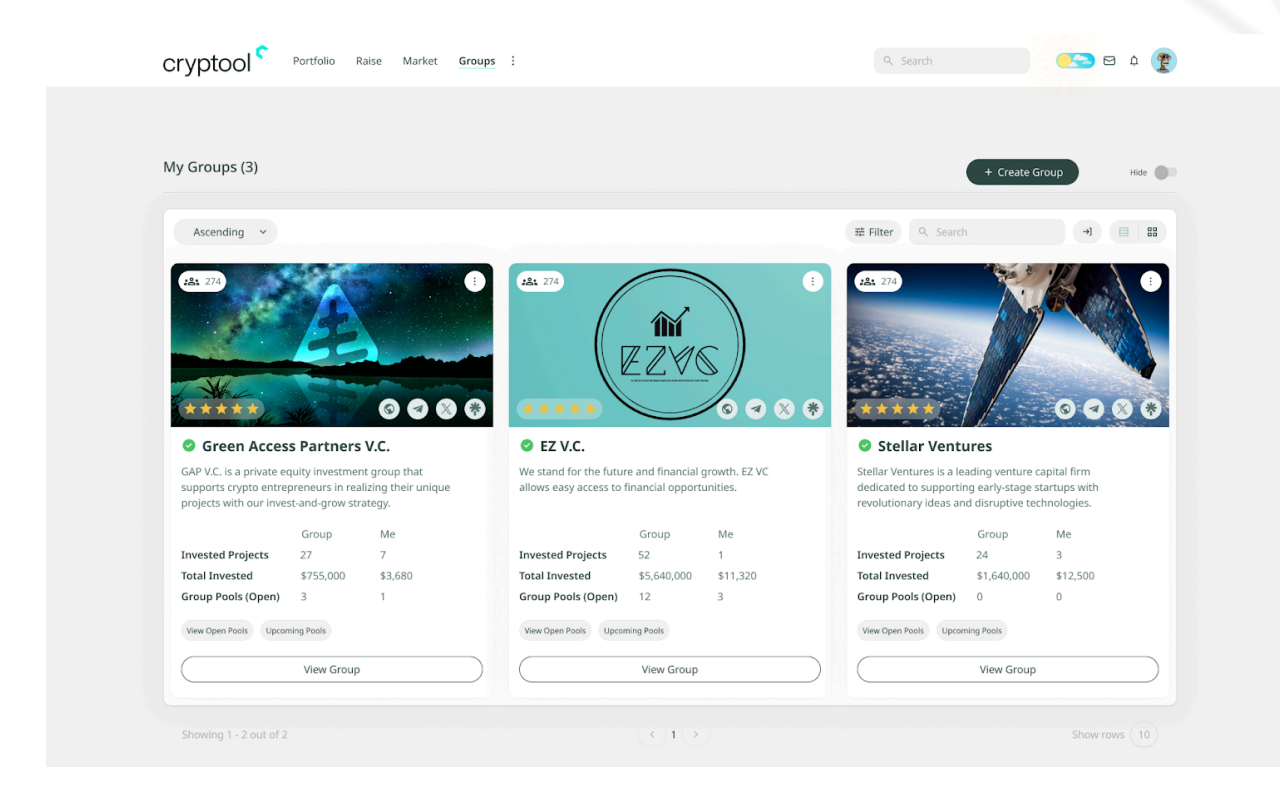

## cryptool <sup><</sup>

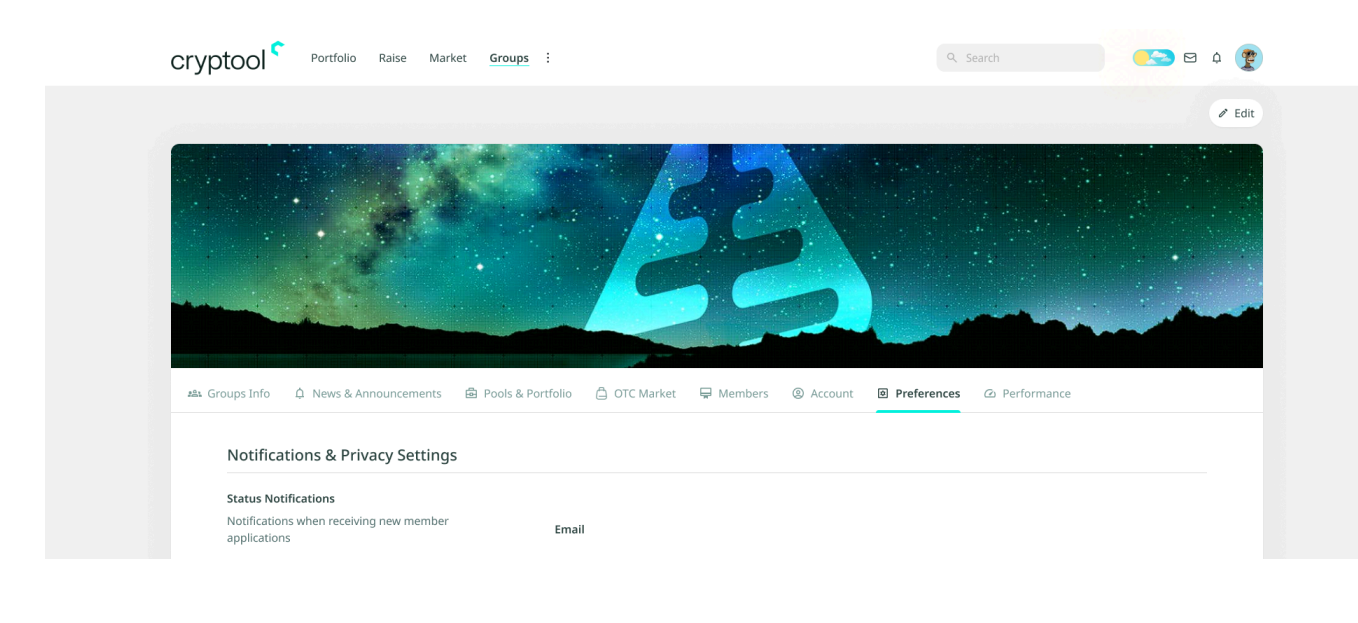

- 2. How to edit Group Preferences?:
  - Click on 'Edit' in the top right corner.
  - Edit the text or change the values you want to change in the group preferences. The values and options are included below.
  - Notifications & Privacy Settings:
    - i. Application Notifications:
      - 1. **Notifications when receiving new member applications**: Choose between Email, Notification or Both.
    - ii. Message Notifications:
      - 1. Notifications when receiving message: Choose between Email, Notification or Both.
    - iii. Privacy Settings:
      - 1. **Group Contact Information**: Choose between Anyone, Members Only or Private.
      - 2. **Group Address Information**: Choose between Open, Apply Only or Application Form.
      - 3. Application Mode: Choose between Anyone, Members Only or Private.
      - 4. Group Access: Choose between Anyone, Members Only or Private.
      - Show Raise Pools: Choose between Anyone or Exclusive (Public or Private), this setting will be used as default throughout the Modules.
      - 6. Anonymous Modes:
        - a. **OTC Trades**: On/Off.
      - 7. Country Flag:
        - a. Show flag on profile image: On/Off.
  - Group Preferences & KYC Requirements:
    - i. Group View Preferences:
      - 1. Allow non-members to see pools & portfolio: On/Off.
      - 2. Allow non-members to see member page: On/Off.
    - ii. Market Preferences:

## cryptool

- 1. Allow OTC trades outside Group: On/Off.
- iii. KYC Preferences:
  - 1. KYC required in raises: On/Off.
  - 2. KYC required in OTC trades: On/Off.
- Click ´Save` on top right to save edited group preferences, or click ´Cancel` to leave without saving edited group preferences.

|                                                      |                     |            |         |                                                                                                    |             |             | Cancel Sav |
|------------------------------------------------------|---------------------|------------|---------|----------------------------------------------------------------------------------------------------|-------------|-------------|------------|
|                                                      |                     | 10         | 22      |                                                                                                    |             |             |            |
| ு Groups Info ↓ News & Announcements                 | 🖻 Pools & Portfolio | CTC Market | Rembers | Account Account | Preferences | Performance |            |
| Notifications & Privacy Settings                     |                     |            |         |                                                                                                    |             |             |            |
| Application Notifications                            |                     |            |         |                                                                                                    |             |             |            |
| Notifications when receiving new member applications | Email ~             |            |         |                                                                                                    |             |             |            |
| Message Notifications                                |                     |            |         |                                                                                                    |             |             |            |
| Notifications when receiving message                 | Email ~             |            |         |                                                                                                    |             |             |            |
| Privacy Settings                                     |                     |            |         |                                                                                                    |             |             |            |
| Group Contact Information                            | Anyone ~            |            |         |                                                                                                    |             |             |            |
| Group Address Information                            | Private 🗸           |            |         |                                                                                                    |             |             |            |
| Group Access                                         | Anyone 🗸            |            |         |                                                                                                    |             |             |            |
| Application Mode                                     | Public ~            |            |         |                                                                                                    |             |             |            |
| Show Raise Pools                                     | Public ~            |            |         |                                                                                                    |             |             |            |
| Invest Pools                                         | Private ~           |            |         |                                                                                                    |             |             |            |
| Anonymous Modes                                      |                     |            |         |                                                                                                    |             |             |            |
| OTC Trades                                           | on On               |            |         |                                                                                                    |             |             |            |
| Country Flag                                         |                     |            |         |                                                                                                    |             |             |            |
| Show flag on profile image                           | on 🔨                |            |         |                                                                                                    |             |             |            |
| Group Preferences & KYC Requir                       | ements              |            |         |                                                                                                    |             |             |            |
| Group View Preferences                               |                     |            |         |                                                                                                    |             |             |            |
| Allow non-members to see pools & portfolio           | on 🔨                |            |         |                                                                                                    |             |             |            |
| Allow non-members to see member page                 | Off                 |            |         |                                                                                                    |             |             |            |
| Market Preferences                                   |                     |            |         |                                                                                                    |             |             |            |
| Allow OTC trades outside Group                       | on 🔨                |            |         |                                                                                                    |             |             |            |
| KYC requirements                                     |                     |            |         |                                                                                                    |             |             |            |
| KYC required in raises                               | on 🔨                |            |         |                                                                                                    |             |             |            |
| KYC required in OTC trades                           | on 🔨                |            |         |                                                                                                    |             |             |            |
|                                                      |                     |            |         |                                                                                                    |             |             |            |